### การติดตั้ง API Connect

เริ่มจากการติดตั้งNodeJS เสร็จแล้วให้ติดตั้งLoopbackจากนั้นจึงมาทำขั้นตอนต่อไปนี้ 1.ค้นหาในช่องค้นหาของWindow ว่า "cmd" จากนั้นคลิกขวาที่ Command Prompt

คลิก Run as administrator

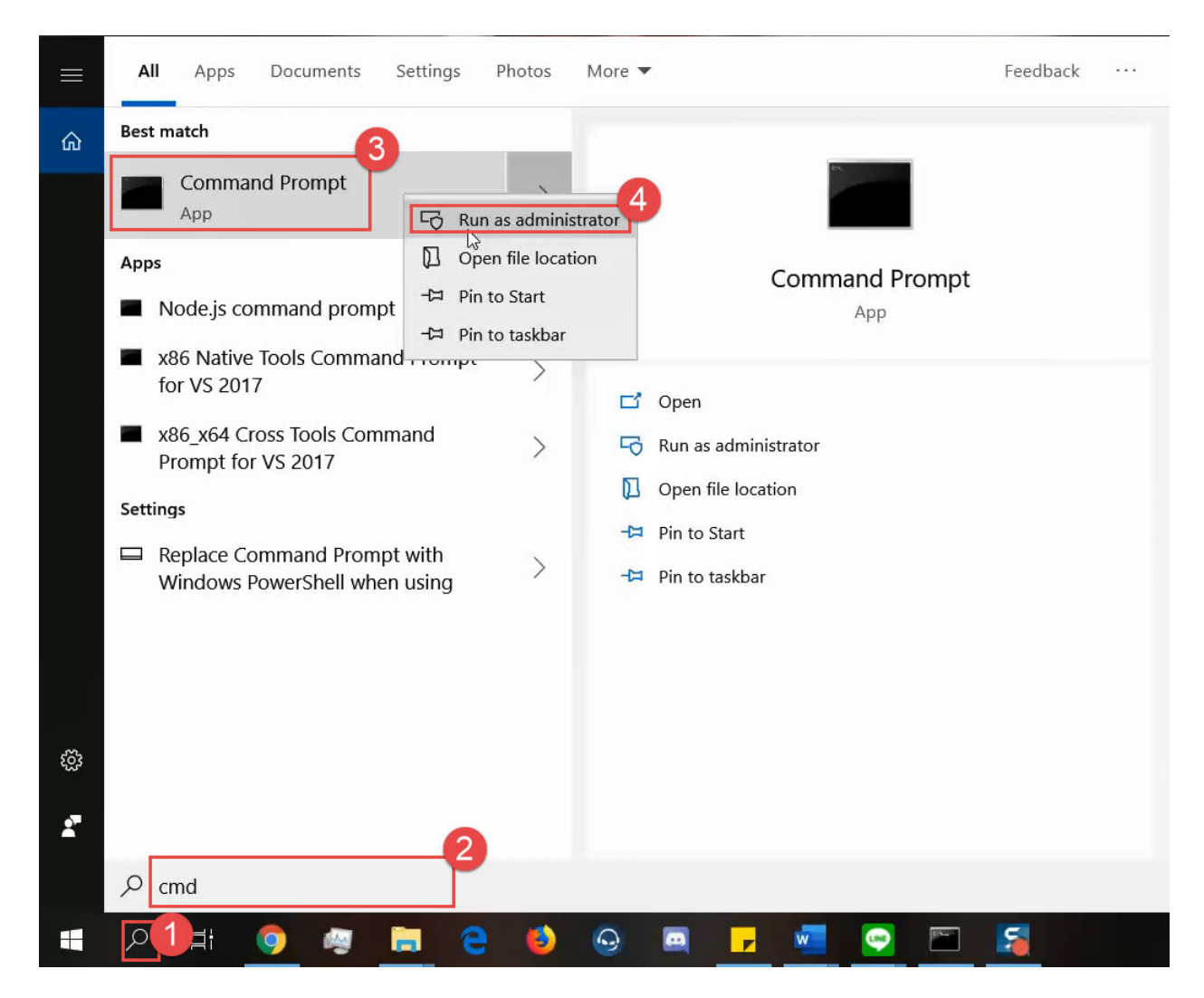

2.หลังจากหน้า administrator command promptขึ้นมาแล้วให้ทำการติดตั้ง Python โดยใช้คำสั่งด้านล่างแล้ว กดปุ่ม Enter จากนั้นรอการติดตั้งจนขึ้นดังภาพ ในระหว่างการติดตั้งจะใช้ระยะเวลาซักพักมีค้างในบางช่วงการ ติดตั้ง ควรรอให้ข้อความขึ้นครบดังภาพด้านล่างหรือมีเคอร์เซอร์รับคำสั่งใหม่ขึ้นมาก่อน

npm install -g windows-build-tools

|                                                                                                    |                                                                                                    |                                                                                                    | _                                                                                                    |
|----------------------------------------------------------------------------------------------------|----------------------------------------------------------------------------------------------------|----------------------------------------------------------------------------------------------------|----------------------------------------------------------------------------------------------------|
| Administrator: Command Prompt                                                                                                    | -                                                                                                    |                                                                                                    | $\times$                                                                                                    |
| f a certificate. This usually happens when a package has been damaged. \r\n\r\n\**FIX**:: First, select<br>get the name of the damaged package. In File Explorer, delete that package from the ProgramData\Microsoft<br>\Packages folder and try installing Visual Studio again. If you are installing from a local or network la<br>owing the recommended steps to [update a network–based installation of Visual Studio.] (https://docs.<br>en-us/visualstudio/install/update-a-network-installation-of-visual-studio)", "Resources":[["Locale":"en-us"<br>Error 0x80096004:: Signature can't be verified**\r\nThere is a problem verifying the signature of a c<br>is usually happens when a package has been damaged. \r\n\r\n**FIX**:: First, select View Logs to get t<br>damaged package. In File Explorer, delete that package from the ProgramData\Microsoft\VisualStudio\Pac<br>nd try installing Visual Studio again. If you are installing from a local or network layout, try following<br>ed steps to [update a network–based installation of Visual Studio.] (https://docs.microsoft.com/en-us<br>install/update-a-network-installation-of-visual-studio)"]]}], "Precedence":["Win10SDK_Hidden_10.0.10240_2","<br>10586.212", "Win10SDK_10.0.14393.795", "Win10SDK_10.0.15063", "Win10SDK_10.0.16299", "Win10SDK_10.0.17134", "Wi<br>763", "Win10SDK_IDOverUsb", "Win10_Emulator_10.0.14393.0", "Win10_Emulator_10.0.15063", "Win10_Emulator_10.0.17134", "Wi<br>7645, "Win10SDK_IDOverUsb", "Win10_Emulator_10.0.14393.0", "Win10_Emulator_10.0.15063", "Win10_Emulator_10.0.0.<br>FrorMessage": "**Error -2147024891: Access is denied**\r\nThere is a problem accessing the registry<br>of this machine. This can happen if Windows Defender or other anti-virus software is restricting access.<br>IX**: Please review your anti-virus settings and ensure the Visual Studio Installer has unrestricted<br>registry and file system.", "Resources":[["Locale":"en-us", "Message":"**Error -2147024891: Access is<br> | View<br>\Visu<br>yout,<br>micros<br>,"Mess<br>ertifi<br>he nam<br>kages<br>the 1<br>/visu<br>8360-(<br>Win10SDF<br>5254"]<br>or fill<br>\n \r\<br>acces<br>denic | Logs 1<br>lalStud<br>try fc<br>soft.cc<br>sage":'<br>icate.<br>ne of 1<br>folder<br>recomme<br>alstud<br>5542C6f<br>SDK_10.<br>{ 10.0,<br>], "Comm<br>le syst<br>le syst<br>ss to 1<br>ed**\r | to ^<br>dio<br>Dll<br>Dm/<br>Th<br>the<br>end<br>the<br>end<br>to<br>FC9<br>0.<br>17<br>non<br>tem<br>s**F<br>the<br>the<br>to<br>nT |
| Now configuring the Visual Studio Build Tools and Python                                                                                                    |                                                                                                    |                                                                                                    |                                                                                                    |
| All done!                                                                                                    |                                                                                                    |                                                                                                    |                                                                                                    |
| + windows-build-tools@5.1.0<br>added 145 packages from 99 contributors in 836.27s                                                                                                    |                                                                                                    |                                                                                                    | ~                                                                                                    |

3.ให้ทำการเช็คเวอร์ชั่นของPythonโดยคำสั่งด้านล่าง แล้วกดปุ่ม Enter หากขึ้นดังภาพที่3.1ให้ข้ามไปทำข้อที่ 10 ได้เลยหากขึ้นดังภาพที่3.2ให้ทำตามขั้นตอนต่อไป

python -V

สาเหตุที่ต้องลงPython เพราะตัว api connect toolkit จะมี step ที่ต้อง compile code python เลย

จำเป็นต้องลง python ในเครื่องครับ

3.1 แสดงเวอร์ชั่นที่อยู่ในเครื่องให้ข้ามไปขั้นตอนที่ 10ได้เลย

Administrator: Command Prompt

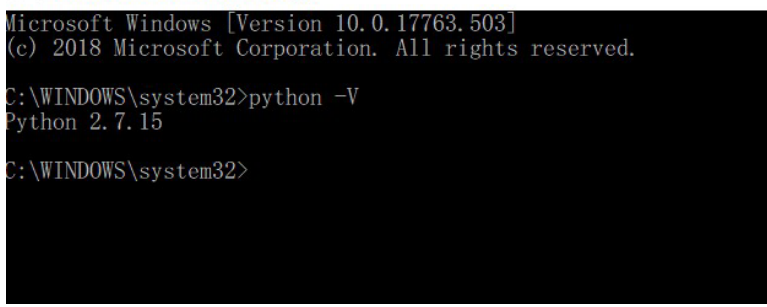

3.2 หากขึ้นดังภาพแสดงว่าหา Python ไม่เจอให้ทำตามขั้นตอนถัดไป

C:\WINDOWS\system32>python -V 'python' is not recognized as an internal or external command, operable program or batch file.

4.ให้ทำการค้นหาในไดรฟ์ C ว่ามีโฟลเดอร์ Python27หรือไม่ หากยังไม่มีให้ทำการลงโดยไปที่

https://www.python.org/downloads/release/python-2715/

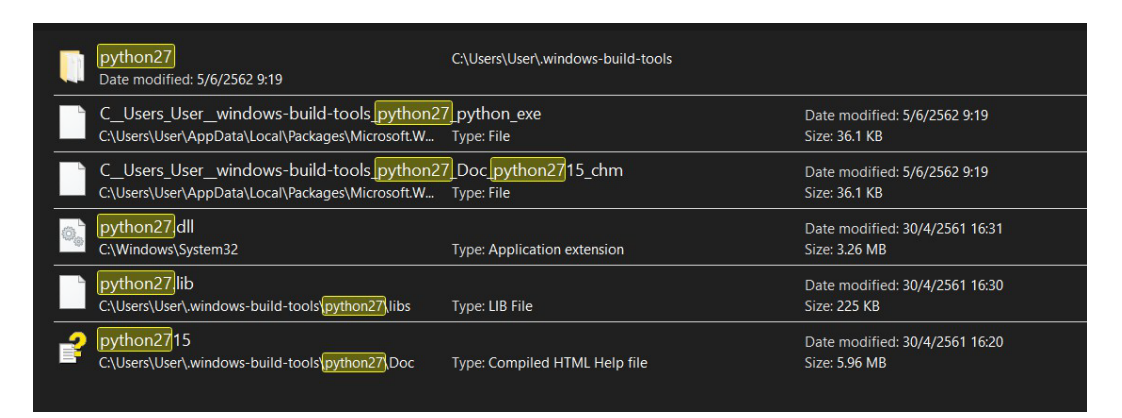

5.หากมีแล้วให้ทำการตรวจสอบในโฟลเดอร์ Python27 ว่ามี python.exeหรือไม่ หากมีแล้วแสดงว่าหาPathของ Pythonไม่เจอ แล้วให้ไปกำหนดPath ผ่าน systen environment

| Search Results in Acer (C:) $ ightarrow$ python27 |                 |               |        |
|---------------------------------------------------|-----------------|---------------|--------|
| Name                                              | Date modified   | Туре          | Size   |
| 📮 DLLs                                            | 5/6/2562 9:18   | File folder   |        |
| 📮 Doc                                             | 5/6/2562 9:18   | File folder   |        |
| 📮 include                                         | 5/6/2562 9:18   | File folder   |        |
| Lib                                               | 5/6/2562 9:46   | File folder   |        |
| 📙 libs                                            | 5/6/2562 9:18   | File folder   |        |
| 📙 Scripts                                         | 5/6/2562 9:19   | File folder   |        |
| 📙 tcl                                             | 5/6/2562 9:18   | File folder   |        |
| – Tools                                           | 5/6/2562 9:18   | File folder   |        |
| LICENSE                                           | 30/4/2561 16:41 | Text Document | 38 KB  |
| NEWS                                              | 30/4/2561 16:37 | Text Document | 482 KB |
| Depython                                          | 30/4/2561 16:31 | Application   | 28 KB  |
| Pythonw                                           | 30/4/2561 16:31 | Application   | 28 KB  |
| README                                            | 14/4/2561 22:47 | Text Document | 56 KB  |

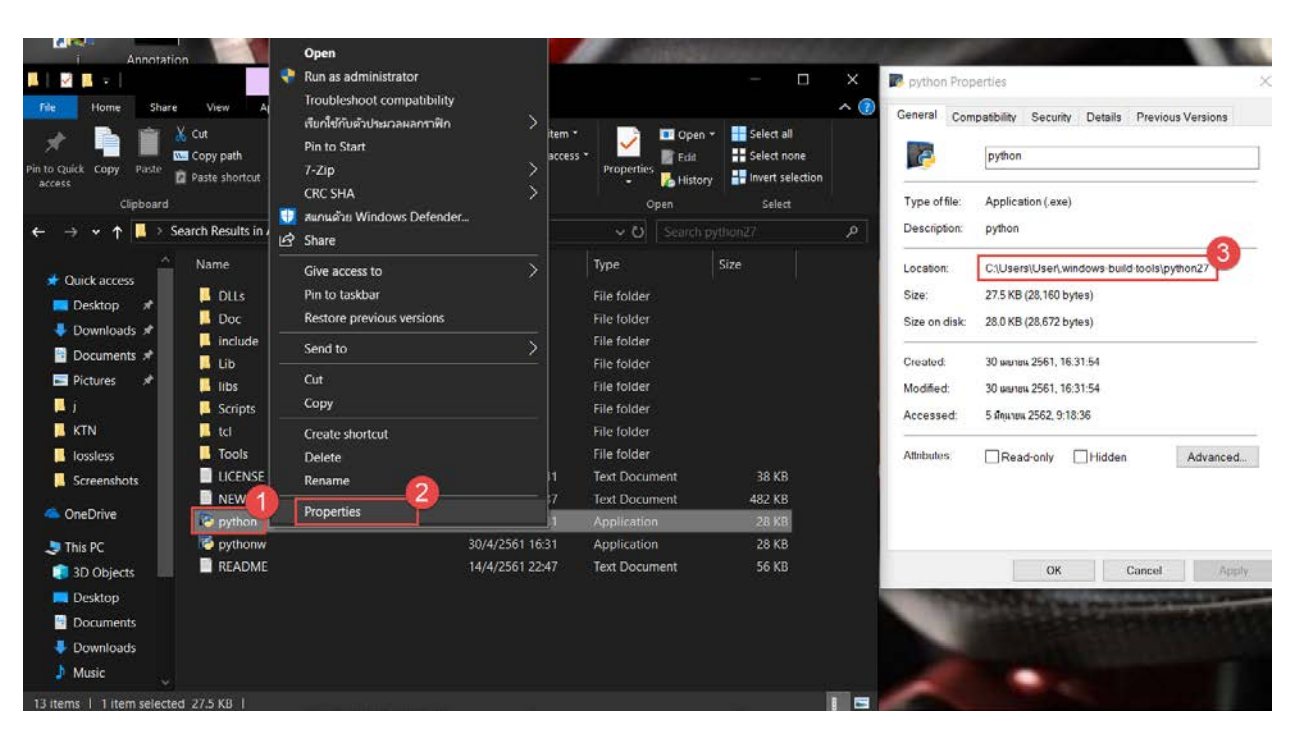

5.1ให้ทำการคลิกขวาที่ python.exe เลือกที่ Properties ให้คัดลอกในส่วนของ Location เอาไว้

6.กำหนดPath ผ่าน systen environmentโดยให้ทำการปิด administrator command prompt ลงไปก่อน แล้วทำการค้นหาในช่องค้นหาของwindowว่าsystem environment จะขึ้นดังภาพให้คลิกเรียกขึ้นมา

|   | All    | Apps                               | Documents                         | Settings   | Photos        | More 🔻      |
|---|--------|------------------------------------|-----------------------------------|------------|---------------|-------------|
|   | Best m | natch                              |                                   |            |               |             |
|   |        | Edit the<br>variables<br>Control p | <b>system envirc</b><br>s<br>anel | onment     | $\rightarrow$ |             |
|   |        |                                    |                                   | th.        |               | Edit the sy |
|   |        |                                    |                                   |            |               | 🗂 Open      |
|   |        |                                    |                                   |            |               |             |
|   |        |                                    |                                   |            |               |             |
| ŝ |        |                                    |                                   |            |               |             |
|   | 0      |                                    | لسميت                             |            |               |             |
|   | U s    | stem env                           | vironment                         |            |               |             |
|   | Q      | Ξi                                 | 🧿 🧠                               | <b>a</b> ( | 2             | Θ 🔤 🗾       |

7.จะขึ้นมาดังช่องที่1 ให้คลิกที่Environment Variables ในช่องที่ 2 จากนั้นให้คลิกที่Pathช่องที่ 3 แล้วคลิกEdit ในช่องที่ 4

| ganize       New       Open       Sele         thon27       Image: Construction of the second of the second of the seco                                                                                        | - Velete Reliante             | folder                        | 👻 🛃 Hist                   | ory 📑 Invert s | Environment Variables          |                                                                  |
|----------------------------------------------------------------------------------------------------|-------------------------------|-------------------------------|----------------------------|----------------|--------------------------------|------------------------------------------------------------------|
| bate modified       Type       Size         System Properties       Computer Name       Hardware       Advanced       System Protection         You must be logged on as an Administrator to make most of these changes.       Variable       Yusers/User/AppData/Local/Temp         You must be logged on as an Administrator to make most of these changes.       TEMP       C:\Users/User/AppData/Local/Temp         User Profiles       Desktop settings related to your sign-in       Settings         Startup and Recovery       Settings       Variable         System failure, and debugging information       Settings       C/Windows/System32/Drivers/Data         OK       Cancel       Apply                                                                                                    | ganize                        | New                           | Open                       | Sele           |                                |                                                                  |
| Date modified       Type       Size         System Properties       Ci\Users\User\OneDrive         Computer Name       Hardware       Advanced         You must be logged on as an Administrator to make most of these changes.       Order Startup and Recovery       Ci\Users\User\AppData\Local\Temp         Visual effects, processor scheduling, memory usage, and virtual memory       Settings.       Variable       Value         Startup and Recovery       Startup and Recovery       System startup, system failure, and debugging information       Settings.       Variables.         OK       Cancel       Apply       Variables.       Variables.         OK       Cancel       Apply       Variables.       Variables.                                                                                                    | hon27                         |                               |                            |                | User variables for DeathDevilF | Rose                                                             |
| System Properties       OneDrive       C\Users\User\OneDrive         Computer Name       Advanced       System Protection       Remote         You must be logged on as an Administrator to make most of these changes.       Definive       C\Users\User\AppData\Local\Temp         Visual effects, processor scheduling, memory usage, and virtual memory       Settings                                                                                                    |                               | Date modified                 | Туре                       | Size           | Variable                       | Value                                                            |
| System Properties       OneDriveConsumer       C\Users\User\OneDrive         Computer Name       Hardware       Advanced       System Protection       Remote         You must be logged on as an Administrator to make most of these changes.       Performance       C\Users\User\User\User\AppData\Local\Temp         Visual effects, processor scheduling, memory usage, and vitual memory       Settings.       Image: Clusers\User\User\User\User\User\AppData\Local\Temp         User Profiles       Desktop settings related to your sign-in       Settings.       Variable       Value         Stantup and Recovery       Settings.       Variable       Value       C\UWINDOWS\System32\cmd.exe         System startup. system failure, and debugging information       Settings.       OS       Windows\ST         Path       C\DProCESSORS       4       OS       Windows\System32\Driver\Dest_SUSEV,WSF,WSF,WSF,WSF,WSF,WSF,WSF,WSF,WSF,WSF                                                                                                    |                               | E (C (25C2 0/10               | City And And               |                | OneDrive                       | C:\Users\User\OneDrive                                           |
| Computer Name Hardware Advanced System Protection Remote         You must be logged on as an Administrator to make most of these changes.         Performance         Visual effects, processor scheduling, memory usage, and virtual memory         Settings.         User Profiles         Desktop settings related to your sign-in         Startup and Recovery         Startup and Recovery         System startup, system failure, and debugging information         Settings.         OK         OK         OK         OK         OK         Cancel                                                                                                    | System Propertie              | es                            |                            |                | OneDriveConsumer               | C:\Users\User\OneDrive                                           |
| Computer Name       Hardware       Advanced       System Protection       Remote         You must be logged on as an Administrator to make most of these changes.       Image: C:\User\User\User\AppData\Local\Temp         Performance       Visual effects, processor scheduling, memory usage, and virtual memory       Settings.         User Profiles       Settings.       Image: C:\User\User\AppData\Local\Temp         User Profiles       Settings.       System variables         Variable       Value       C:\Umedata C:\Unindows\System32\cmd.exe         Variable       C:\Umedata C:\Unindows\System32\cmd.exe       Driver\Data         System startup. system failure, and debugging information       Settings.       Os       Windows_NT         Path       C:\UserX_EXT_CMD,VBS_XVBE_JS_SISE;WSF,WSH,MSC       PROCESSOR_ARCHITECTU       AMD64         Descession and user the apply       New       Edit       Delete                                                                                                    | 3                             |                               |                            |                | Path 3                         | C:\Users\User\.windows-build-tools\python27;C:\Program File      |
| You must be logged on as an Administrator to make most of these changes.         Performance         Visual effects, processor scheduling, memory usage, and vitual memory         Settings.         User Profiles         Desktop settings related to your sign-in         Startup and Recovery         System startup, system failure, and debugging information         Settings.         OK         OK       Cancel         Apply                                                                                                    | Computer Name                 | Hardware Advanced             | System Protection Rem      | note           | TEMP                           | C:\Users\User\AppData\Local\Temp                                 |
| Pendomance         Visual effects, processor scheduling, memory usage, and virtual memory         Settings         User Profiles         Desktop settings related to your sign-in         Startup and Recovery'         Startup and Recovery'         System startup, system failure, and debugging information         Settings         OS         Windows_NT         Path         C:\Program Files (x86)\Intel\iCLS Client\yC.\Program Files\Intel         PATHEXT      COM;EXE;BAT;CMD;VBS;VBE:JS;JSE;WSF;WSH;MSC         PROCESSOR_ARCHITECTU       AMD64         Descresson_UDENTRIFIC       New         Environment Variables       New         OK       Cancel                                                                                                    | You must be lo                | ogged on as an Administra     | ator to make most of these | e changes.     | ТМР                            | C:\Users\User\AppData\Local\Temp                                 |
| Settings       Vser Profiles         Desktop settings related to your sign-in       System variables         Startup and Recovery       System startup, system failure, and debugging information         System startup, system failure, and debugging information       Settings         Settings       ComSpec         CVWIndows/System32/Drivers/DriverData       NUMBER_OF_PROCESSORS 4         OS       Windows_NT         Path       C:\Program Files (x86)\Intel\iCLS Client\/C\Program Files\Intel         PATHEXT       COM; EXE;BAT;CMD; VBS;VBE;JS;JSE;WSF;WSF;MSSC         PROCESSOR_ARCHITECTU       AMD64         Descretcond, IDENTRUPP       New         Edit       Delete                                                                                                    | Visual effects                | s, processor scheduling, m    | nemory usage, and virtual  | memory         |                                |                                                                  |
| User Profiles Desktop settings related to your sign-in Settings Startup and Recovery System startup, system failure, and debugging information Settings Settings Environment Variables OK Cancel Apply                                                                                                    |                               |                               |                            | Settings       |                                | New Edit Delete                                                  |
| Settings         Statup and Recovery         Statup and Recovery         System startup. system failure, and debugging information         Settings         Column Column C                                                                                                    | User Profiles<br>Desktop sett | tings related to your sign-in | 1                          |                | System variables               |                                                                  |
| Statup and Recovery         Statup and Recovery         System startup, system failure, and debugging information         Settings         Q         Windows_NT         Path         C\Program Files (x86)\Intel\iCLS Client\;C\Program Files\Intel         Path         C\SOR_ARCHITECTU         AMD64         PROCESSOR_ARCHITECTU         New         Environment Variables         OK         Cancel         Apply                                                                                                    |                               |                               |                            |                | Variable                       | Value                                                            |
| Startup and Recovery       DriverData         System startup, system failure, and debugging information       DriverData         Settings       QS         Windows_NT         Path       C:\Program Files (x86)\Intel\iCLS Client\;C:\Program Files\Intel         PATH       C:\Program Files (x86)\Intel\iCLS Client\;C:\Program Files\Intel         PATH       C:\Program Files (x86)\Intel\iCLS Client\;C:\Program Files\Intel         PATH       C:\Program Files (x86)\Intel\iCLS Client\;C:\Program Files\Intel         PATHEXT       COM;EXE;BAT;CMD;VBS;VBE;JS;JSE;WSF;WSH;MSC         PROCESSOR_ARCHITECTU       AMD64         PROCESSOR_ARCHITECTU       AMD64         PROCESSOR_ARCHITECTU       MC         OK       Cancel                                                                                                    |                               |                               |                            | Settings       | ComSpec                        | C:\WINDOWS\system32\cmd.exe                                      |
| Startup and Recovery       NUMBER_OF_PROCESSORS 4         System startup, system failure, and debugging information       Settings         Settings       Path         C:\Program Files (x86)\Intel\iCLS Client\/C\Program Files\Intel         PATH       C:\Program Files (x86)\Intel\iCLS Client\/C\Program Files\Intel         PATH       C:\Program Files (x86)\Intel\iCLS Client\/C\Program Files\Intel         PATHEXT       COM, EXE;BAT;CMD;/VBS;/VBE;JS;JSE;WSF;WSH;MSC         PROCESSOR_ARCHITECTU       AMD64         DOC       Cancel         OK       Cancel                                                                                                    |                               |                               |                            |                | DriverData                     | C:\Windows\System32\Drivers\DriverData                           |
| OS Windows_NT Path C:\Program Files(x86)\Intel\iCLS Client\;C:\Program Files\Intel PATH EXT COM;:EXE;BAT;:CMD;:VBS;:VBE;JS;JSE;WSF;WSF;MSC PROCESSOR_ARCHITECTU AMD64 Recessor_Interview Interview Inter | Startup and R                 | lecovery                      |                            |                | NUMBER_OF_PROCESSORS           | 4                                                                |
| Path       C:\Program Files(x86)\Intel\iCLS Client\C:\Program Files\Intel         PATHEXT       .COM; EXE;BAT;.CMD; VBS; VBE;JS;JSE;WSF;WSF;MSC         PROCESSOR_ARCHITECTU       AMD64         New       Edit         Delete       OK         Cancel       Apply                                                                                                    | System start                  | up, system failure, and deb   | ougging information        |                | OS                             | Windows_NT                                                       |
| PATHEXT COM; EXE; BAT; CMD; VBS; VBE; JS; JSE; WSF; WSF; WSF; WSF; WSF; WSF; WSF; WSF                                                                                                    |                               |                               |                            | 0-#1           | Path                           | C:\Program Files (x86)\Intel\iCLS Client\;C:\Program Files\Intel |
| Image: Concelement Variables     PROCESSOR_ARCHITECTU     AMD64       OK     Cancel     Apply                                                                                                    |                               |                               |                            | Settings       | PATHEXT                        | .COM; EXE; .BAT; .CMD; .VBS; .VBE; .JS; .JSE; .WSF; .WSH; .MSC   |
| Environment Variables     Image: Concellent Variables     Image: Concellent Variables     New     Edit     Delete       OK     Cancel     Apply     OK     Cancel                                                                                                    |                               |                               |                            | 6              | PROCESSOR_ARCHITECTU           | AMD64                                                            |
| OK     Cancel     Apply         OK     Cancel         OK     Cancel                                                                                                    |                               |                               | Environme                  | nt Variables   |                                |                                                                  |
| OK Cancel Apply OK Cancel                                                                                                    |                               |                               |                            |                |                                | New Edit Delete                                                  |
| OK Cancel                                                                                                    |                               | C                             | OK Cancel                  | Apply          |                                |                                                                  |
|                                                                                                    |                               |                               |                            |                |                                | OK Cancel                                                        |

8.จะขึ้นดังภาพให้คลิก New แล้วทำการเพิ่มPathไปยังโฟลเดอร์ที่python.exeอยู่ที่คัดลอกไว้ในข้อ 5.1 จากนั้น

| on27                          | Edit environment variable                                             | ×         |                     |                  |               |    |
|-------------------------------|-----------------------------------------------------------------------|-----------|---------------------|------------------|---------------|----|
| Date mod                      | fied                                                                  | 2         | 1                   |                  |               | Of |
| 5/6/2562                      | C:\Users\User\.windows-build-tools\python27                           | New       | eDrive              |                  |               |    |
| System Properties             | C:\Program Files (X86)\Intel\ICLS Client\                             |           | eDrive              |                  |               |    |
|                               | C:\Program Files\Intel\iCLS Client\                                   | Edit      | ndows-build-tools   | s\python27;C:\P  | rogram File   |    |
| Computer Name Hardware A      | Ivanced C:\Windows\system32                                           |           | pData\Local\Tem     | р                |               |    |
| You must be logged on as an   | C:\Windows                                                            | Browse    | pData\Local\Tem     | р                |               |    |
| Four must be logged on as an  | C:\Windows\System32\Wbem                                              |           |                     |                  |               |    |
| Performance                   | C:\Windows\System32\WindowsPowerShell\v1.0\                           | Delete    |                     |                  |               |    |
| Visual effects, processor sch | eduling, r C:\Program Files (x86)\Intel\Intel(R) Management Engine Co | Delete    |                     |                  |               |    |
|                               | C:\Program Files\Intel\Intel(R) Management Engine Compon              |           | New                 | E-04             | Dalata        |    |
|                               | C:\Program Files (x86)\Intel\Intel(R) Management Engine Co            | Maurilla  | New                 | Edit             | Delete        |    |
| Liser Profiles                | C:\Program Files\Intel\Intel(R) Management Engine Compon              | wove op   | _                   |                  |               |    |
| Desktop acttings related to v | C:\Program Files (x86)\NVIDIA Corporation\PhysX\Common                |           | _                   |                  |               |    |
| Desktop settings related to y | C:\WINDOWS\system32                                                   | Move Down | -                   |                  |               |    |
|                               | C:\WINDOWS                                                            |           |                     |                  |               |    |
|                               | C:\WINDOWS\System32\Wbem                                              |           | stem32\cmd.exe      |                  |               |    |
| Startup and Recovery          | C:\WINDOWS\System32\WindowsPowerShell\v1.0\                           | Edit text | em32\Drivers\Driv   | /erData          |               |    |
| System startup, system failur | and de C:\WINDOWS\System32\OpenSSH\                                   |           |                     |                  |               |    |
| -,                            | C:\Program Files\NVIDIA Corporation\NVIDIA NvDLISR                    |           |                     |                  |               |    |
|                               | C:\Program Files\nodejs\                                              |           | (x86)\Intel\iCLS CI | ient\;C:\Prograr | n Files\Intel |    |
|                               | C:\Users\User\AppData\Local\Microsoft\WindowsApps                     |           | MD;.VBS;.VBE;.JS;.J | ISE;.WSF;.WSH;.I | MSC           |    |
|                               | C:\Users\User\AppData\Roaming\npm                                     |           |                     |                  | ~             |    |
|                               |                                                                       | 2         | 11450.0             |                  |               |    |
|                               |                                                                       |           | New                 | Edit             | Delete        |    |
|                               | OK                                                                    | Cancel    |                     |                  |               |    |

9.ทำการค้นหาในช่องค้นหาของWindow ว่า "cmd" จากนั้นคลิกขวาที่ Command Prompt

คลิก Run as administrator ขึ้นมาอีกรอบตามข้อ 1 ให้ทำการเช็คเวอร์ชั่นของPythonโดยคำสั่งด้านล่าง แล้วกด ปุ่ม Enter

python -V

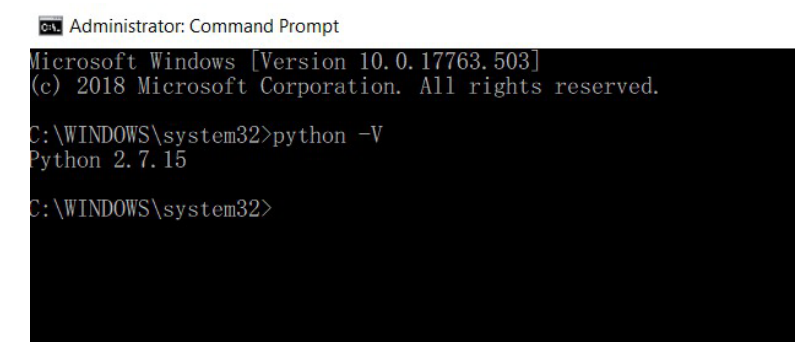

10.ทำการติดตั้ง API Connect โดยใช้คำสั่งด้านล่างแล้วกดปุ่ม Enter

npm install -g apiconnect

## รอติดตั้งจนเสร็จจะขึ้นดังภาพเป็นอันเสร็จสิ้น

| Administrator: Command Prompt                                                                                                    | -                          |                  | ×            |
|----------------------------------------------------------------------------------------------------|----------------------------|------------------|--------------|
| n.dll to ./plugins\nodeenvplugin.dll<br>1 file(s) copied.<br>Copying ./omr-agentcore/agentcore.dll to ./agentcore.dll<br>1 file(s) copied.                                                                                                    |                            |                  |              |
| <pre>&gt; spawn-sync@1.0.15 postinstall C:\Users\User\AppData\Roaming\npm\node_modules\apiconnect\node_modules\spa<br/>&gt; node postinstall</pre>                                                                                                    | awn-sy                     | nc               |              |
| > apiconnect-mgmt-lite-datapower@1.1.10 postinstall C:\Users\User\AppData\Roaming\npm\node_modules\apiconn<br>es\apiconnect-mgmt-lite-datapower<br>> node ./update-env.js                                                                                                    | iect\n                     | ode_mo           | odul         |
| npm WARN optional SKIPPING OPTIONAL DEPENDENCY: fsevents@1.2.9 (node_modules\apiconnect\node_modules\fseven<br>npm WARN notsup SKIPPING OPTIONAL DEPENDENCY: Unsupported platform for fsevents@1.2.9: wanted {"os":"darwi<br>"} (current: {"os":"win32","arch":"x64"})<br>npm WARN optional SKIPPING OPTIONAL DEPENDENCY: modern-syslog@1.2.0 (node_modules\apiconnect\node_modules\                                                                        | ents):<br>in","a<br>\moder | rch":'<br>n-sys] | "any<br>log) |
| :<br>npm WARN notsup SKIPPING OPTIONAL DEPENDENCY: Unsupported platform for modern-syslog@1.2.0: wanted {"os":<br>""any"} (current: {"os":"win32", "arch":"%64"})<br>npm WARN optional SKIPPING OPTIONAL DEPENDENCY: sqlite3@3.1.13 (node_modules\apiconnect\node_modules\sqlit<br>npm WARN optional SKIPPING OPTIONAL DEPENDENCY: sqlite3@3.1.13 install: `node-pre-gyp installfallback-t<br>npm WARN optional SKIPPING OPTIONAL DEPENDENCY: Exit status 1 | '!win3<br>te3):<br>to-bui  | 2", "aı<br>1d`   | rch"         |
| + apiconnect@4.0.24<br>added 2684 packages from 2062 contributors in 404.492s                                                                                                    |                            |                  |              |
| C+\WINDOWS\overtow99\                                                                                                    |                            |                  |              |

×

### ติดตั้งเครื่องมือStrongloop

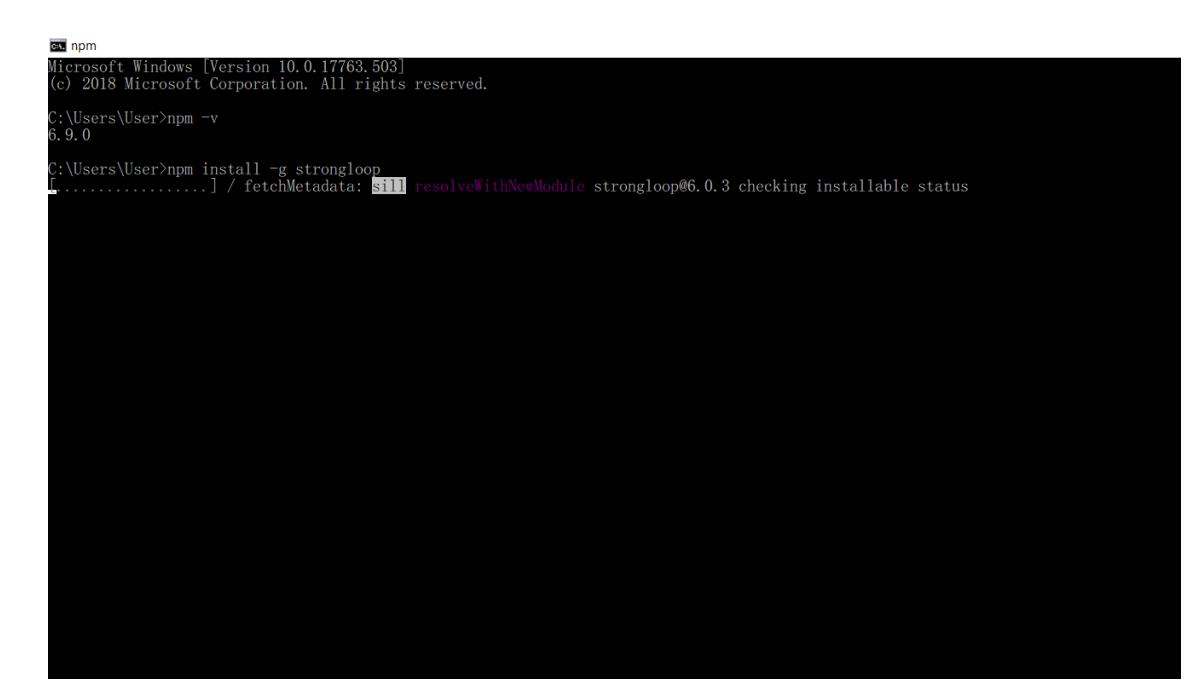

# 11.ใส่คำสั่งด้านล่างจากนั้นกด ENTER แล้วรอติดตั้งจนเสร็จ

npm install -g strongloop

Command Prompt

| > core-js@2.6.9 postinstall C:\Users\User\AppData\Roaming\npm\node_modules\strongloop\node_modules\core-js<br>> node scripts/postinstall    echo "ignore"                                                                                                    |
|----------------------------------------------------------------------------------------------------|
| (node:18148) MaxListenersExceededWarning: Possible EventEmitter memory leak detected. 11 SIGINT listeners added. Use emitter.setMaxListeners() to increase limit<br>Thank you for using core-js (https://github.com/clainedkanare/js) for polyfilling JavaScript standard library!                                                                                                    |
| The project needs your help! Please consider supporting of core-js on Open Collective or Patreon:                                                                                                    |
|                                                                                                    |
| > spawn-sync@1.0.15 postinstall C:\Users\User\AppData\Roaming\npm\node_modules\strongloop\node_modules\spawn-sync<br>> node postinstall                                                                                                    |
| <pre>npm Mix acorm-dynamic-import@4.0.0 requires a peer of acorm@6.0.0 but none is installed. You must install peer dependencies yourself. npm Mix acorm-dynamic-import@4.0.0 requires a peer of acorm@6.0.0 but none is installed. You must install peer dependencies yourself. npm Mix acorm. SkiPPING OPTIONAL DEFENDENCY: installed.2.0 (node_modules/strongloop/node_modules/acord=rsyslog]: npm Mix acord=rsyslog]: npm Mix acord=rsyslog]: npm</pre> |
| * strongloog86.0.3<br>sided 1674 packages from 1193 contributors in 345,776s<br>C:\Users\Users\Users                                                                                                    |
|                                                                                                    |
|                                                                                                    |

## 12.เพื่อแน่ใจว่าได้ติดตั้ง npm package แล้วให้ทำการใส่คำสั่งข้างล่างแล้วEnter

npm install -g semver

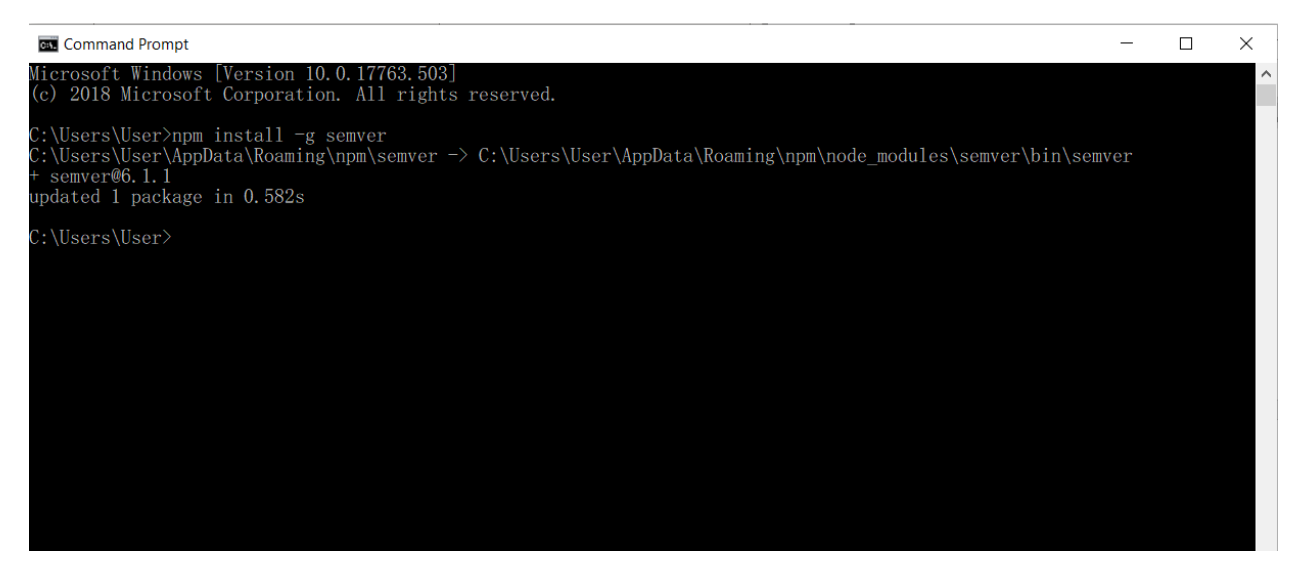

13.หากไม่ขึ้น Error ให้ใส่คำสั้งด้านล่างต่อ แล้วกด Enter จะจะเห็นคำสั่งพื้นฐานขึ้นดังรูป

semver –help

| Command Prompt                                                                                                    |
|----------------------------------------------------------------------------------------------------|
| C:\Users\User≻semverhelp<br>SemVer 6.1.1                                                                                                    |
| A JavaScript implementation of the https://semver.org/ specification<br>Copyright Isaac Z. Schlueter                                                                                                    |
| Jsage: semver [options] <version> [<version> []]<br/>Prints valid versions sorted by SemVer precedence</version></version>                                                                                                    |
| Dptions:<br>-rrange <range><br/>Print versions that match the specified range.</range>                                                                                                    |
| -iincrement [ <level>]<br/>Increment a version by the specified level. Level can<br/>be one of: major, minor, patch, premajor, preminor,<br/>prepatch, or prerelease. Default level is 'patch'.<br/>Only one version may be specified.</level> |
| preid <identifier><br/>Identifier to be used to prefix premajor, preminor,<br/>prepatch or prerelease version increments.</identifier>                                                                                                    |
| -1loose<br>Interpret versions and ranges loosely                                                                                                    |
| -pinclude-prerelease<br>Always include prerelease versions in range matching                                                                                                    |
| -ccoerce<br>Coerce a string into SemVer if possible<br>(does not implyloose)                                                                                                    |
| Program exits successfully if any valid version satisfies all supplied ranges, and prints all satisfying versions.                                                                                                    |
| If no satisfying versions are found, then exits failure.                                                                                                    |
| Versions are printed in ascending order, so supplying multiple versions to the utility will just sort them.                                                                                                    |
| C:\Users\User>                                                                                                    |
|                                                                                                    |

# 14.จากนั้นติดตั้งส่วนเสริมของNodeโดยใส่คำสั่งด้านล่าง แล้วกดEnter จากนั้นรอจนขึ้นดังรูป

npm install -g buffertools

| Command Prompt                                                                                                    | - a ×                                                                                                    |
|----------------------------------------------------------------------------------------------------|----------------------------------------------------------------------------------------------------|
| c:\user\user\node-gyp\10.16.0\include\node\v8.h(2891): note: see declaration of 'v8::String;:<br>:\users\user\appdata\rousing\npm\node_modules\buffertools\buffertools.cc(266): warning C4996; 'w<br>:\users\user\appdata\rousing\nym\node_modules\buffertools\buffertools.cc(266): warning C4996; 'w                                                                                                    | Utf8Value::Utf8Value'<br>8::Value::ToObject': was declared deprecated [C:\Users\User\AppData\Roaming\npm\node_module                                                                                                    |
| c:lusers/user/indiate/robatic/indiate/second/<br>c:lusers/user/indiate/robatic/indiate/second/<br>:lusers/user/indiate/robatic/indiate/second/<br>:lusers/user/indiate/robatic/indiate/second/<br>:lusers/user/indiate/robatic/indiate/second/<br>:lusers/user/indiate/robatic/indiate/second/<br>:lusers/user/indiate/second/<br>:lusers/user/indiate/second/<br>:lusers/user/indiate/second/<br>:lusers/user/indiate/second/<br>:lusers/<br>:lusers/<br>:l | ToObject'<br>\$::Value::Int32Value': was declared deprecated [C:\Users\User\AppBata\Roaming\npm\node_modu                                                                                                    |
| es/unirertools/uni/aunirertools.vexproj)<br>c:\users\user\.node_gypl0.16.6\user\.node_ypl0.16.6\user\s.h(2478): note: see declaration of 'v8::Value:;1<br>:\users\user\user\appdnta\roaming\npm\node_modules\buffertools\buffertools.cc(452): warning C4996: 'v                                                                                                    | nt32Value'<br>8::Value::ToObject': was declared deprecated [C:\Users\User\AppData\Rouming\npm\node_module                                                                                                    |
| \Durretools\DurlayDertools\DurlayDertools,vexprojj<br>c:\users\user\angletoolsev\node_gyp\10.16.0\nclude\node\v8.h(10046): note: see declaration of 'v8::Value::<br>:\users\user\appdata\roaming\npm\node_modules\buffertools\buffertools.cc(470): warning C4996: 'v                                                                                                    | ToObject'<br>S::String::Utf8Value::Utf8Value': was declared deprecated [C:\Users\User\AppData\Roaming\np                                                                                                    |
| \node_modules\buffretools\build\buffretools.vcxproji<br>c;\users\user\user\nodesyp\0.16.6\view\0.16\u00e9kode\u00e9kb.kl2991): note: see declaration of 'v8::String;;<br>;\users\user\uppdate\rouming\npm\node_modules\buffertools\buffertools.cc(475): warning C4996; 'v                                                                                                    | Utf8Value::Utf8Value'<br>8::Value::ToObject': was declared deprecated [C:\Users\User\AppData\Rouming\npm\node_module                                                                                                    |
| <pre>\u01331 \u01332 \u01333 \u01333 \</pre>                                                                                                    | ToObject'<br>S::Value::ToObject': was declared deprecated [C:\Users\User\AppData\Roaming\npm\node_module                                                                                                    |
| <pre>citusers/users/user</pre>                                                                                                    | ToObject'<br>fIOB_icass template member function 'v8::Local <v8::value> `anonymous-namespace'::UnaryAct<br/>b)'<br/>ence to function template instantiation 'v8::Local<v8::value> `anonymous-namespace'::UnaryA<br/>b)' being complied<br/>here to class template instantiation '`anonymous-namespace'::UnaryAction<br/>C anonymous-namespa</v8::value></v8::value> |
| ce'::JoHexAction>' being compiled<br>:!users\user\user\user\uper\uppdataltaning\upm\uppdataltaning\uppdataltaning\                                                                                                    | <pre>8::Value::ToObject': was declared deprecated {C:\Users\User\AppOnta\Reaming\npm\node_module<br/>real</pre>                                                                                                    |
| <pre>c:lusers/user/unddergyp110.16.0%include/node/%8.6(100400) note: see declaration of v%:Y41ue::<br/>c:lusers/user/user/unddta/roaming/npm/node modules/bubffertools/bubffertools.cc(159): note: while com<br/>tion</pre> anonymous-namespace'::IndexOfActionD::operator () (const v8::FunctionCallbackInfo v8:Y41u                                                                                                    | loopject<br>piling class template member function 'v8::Local <v8::value> `anonymous-namespace'::BinaryAc<br/>e&gt; &amp;)</v8::value>                                                                                                    |
| c:\users\user\appdatu\roaming\npm\node_modules\buffertools\buffertools.cc(436): note: see refer<br>Action< anonymous-namespace'::IndexOfAction)::operator () (const v8::FunetionCallbackInfo <v8:va<br>c:\users\user\appdata\roaming\npm\node_modules\buffertools\buffertools.cc(320): note: see refer</v8:va<br>                                                                                                    | ence to function template instantiation 'v8::Local <v8::value> anonymous-mamespace'::Binary<br/>lue&gt; &amp;)' being compiled<br/>ence to class template instantiation ''anonymous-mamespace'::BinaryAction('anonymous-mamesp</v8::value>                                                                                                    |
| ace'::IndexOfAction)' being compiled<br>:\users\user\user\uppdata\roaming\npm\node_modules\buffertools\buffertools.cc(177): warning C4996: 'v<br>Anode_modules\buffertools\build\buffertools.vcxproj]                                                                                                    | 8::String::Utf8Value::Utf8Value': was declared deprecated [C:\Users\User\AppData\Roaming\np                                                                                                    |
| c:\users\user\node-gyp\l0.16.0\include\node\v8.h(2891): note: see declaration of 'v8::String::<br>:\users\user\user\appdata\roaming\npm\node_modules\buffertools\buffertools.cc(187): warning C4996: 'v<br>\u00e9\u00e9\u00                                                                                                    | <pre>bttFSValue::UttSValue' S::Value::ToObject': was declared deprecated [C:\Users\User\AppData\Roaming\npm\node_module</pre>                                                                                                    |
| c:\users\user\user\node_gyp\10.16.0\include\node\v8.h(10046): note: see declaration of 'v8::Value::<br>Creating library C:\Users\User\AppData\Rouming\npm\node_modules\buffertools\build\Release\bu<br>elesse\buffertools.exp                                                                                                    | ToObject'<br>ffertools.lib and object C:\Users\User\AppDuta\Roaming\npm\node_modules\buffertools\build\R                                                                                                    |
| All 146 functions were compiled because no usable IPDB/IOBJ from previous compilation was found<br>Finished generating code                                                                                                    |                                                                                                    |
| hoffertools,vexproj -> C:\Users\User\AppButa\Rosming\npm\node_modules\buffertools\build\Release<br>buffertools#2.1.6<br>dded 1 package from 6 contributors in 8.453s                                                                                                    | \buffertools.node                                                                                                    |
|                                                                                                    |                                                                                                    |

프 오 바 🧕 🖉 🖿 C 🧕 G 💻 🔽 🌁

Desktop <sup>\*\*</sup> g<sup>Q</sup> ^ • • 🥷 d× 1ww 1005

#### เริ่มการสร้าง API Application

1.เริ่มจากใส่คำสั่งด้านล่างลงไปจะมีการการสอบถามเล็กน้อยในครั้งแรกจากนั้นจะให้ตั้งชื่อแอพที่เรากำลังจะทำให้

ใส่ชื่อของแอพ loopback-getting-started และชื่อจัดทำให้ใส่เช่นเดียวกันชื่อแอพ

| l                  | lb                                                                                                    |   |  |
|--------------------|----------------------------------------------------------------------------------------------------|---|--|
| <b>C</b><br>?<br>? | <pre>C:\Users\User&gt;lb ? What's the name of your application? loopback-getting-started ? Enter name of the directory to contain the project: loopback-getting-started     info change the working directory to loopback-getting-started</pre> |   |  |
| 2                  | 2. หลังจากใส่ชื่อแอพและผู้จัดทำแล้วจะมีตัวเลือกให้เลือกเวอร์ชั่น ซึ่ง ณตอนนี้มีตัวเลือกเดียวคือ 3.x                                                                                                    |   |  |
|                    | mpm — — —                                                                                                    | × |  |

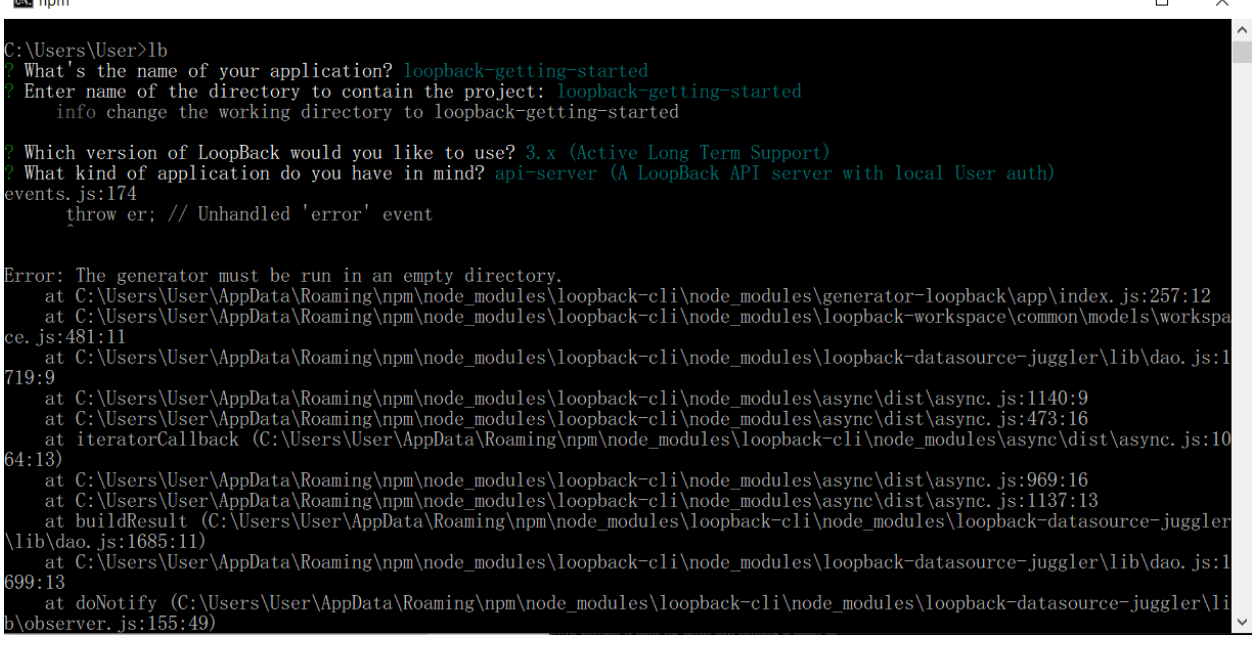

3.จากนั้นจะมีขึ้นตัวเลือกให้เลือก api-server

| att npm                                                                                                    | -           |        | $\times$  |
|----------------------------------------------------------------------------------------------------|-------------|--------|-----------|
| at C:\Users\User\AppData\Roaming\npm\node_modules\loopback-cli\node_modules\async\dist\async.js:1140:9<br>at C:\Users\User\AppData\Roaming\npm\node_modules\loopback-cli\node_modules\async\dist\async.js:473:16<br>at iteratorCallback (C:\Users\User\AppData\Roaming\npm\node_modules\loopback-cli\node_modules\async\dis<br>64:12) | st\asy      | nc.j   | ^<br>s:10 |
| at C:\Users\User\AppData\Roaming\npm\node_modules\loopback-cli\node_modules\async\dist\async.js:969:16<br>at C:\Users\User\AppData\Roaming\npm\node_modules\loopback-cli\node_modules\async\dist\async.js:1137:15<br>at buildResult (C:\Users\User\AppData\Roaming\npm\node_modules\loopback-cli\node_modules\loopback-datas          | 8<br>source | e-jugg | gler      |
| \11b\dao.js:1685:11)<br>at C:\Users\User\AppData\Roaming\npm\node_modules\loopback-cli\node_modules\loopback-datasource-juggles                                                                                                    | r\lib\      | dao.   | js:1      |
| 699:13<br>at doNotify (C:\Users\User\AppData\Roaming\npm\node_modules\loopback-cli\node_modules\loopback-datasou<br>b\observer is:155:49)                                                                                                    | cce−ju      | ıgglei | r\li      |
| at doNotify (C:\Users\User\AppData\Roaming\npm\node_modules\loopback-cli\node_modules\loopback-datasou<br>b\observer.js:155:49)                                                                                                    | rce-ju      | ıggleı | r\li      |
| at doNotify (C:\Users\User\AppData\Roaming\npm\node_modules\loopback-cli\node_modules\loopback-datasoun<br>b\observer.js:155:49)                                                                                                    | :ce−ju      | ıgglei | r\li      |
| at doNotify (C:\Users\User\AppData\Roaming\npm\node_modules\loopback-cli\node_modules\loopback-datasoun<br>b\observer, js:155:49)<br>                                                                                                    | :ce−ju      | igglei | r\l1      |
| at dowotify (C:\Users\User\applata\koaming\npm\node_modules\loopback=cli\node_modules\loopback=datasouf<br>b\observer.js:155:49)<br>at doNatify (C:\Users\User\Applata\koaming\npm\node_modules\loopback=cli\node_modules\loopback=datasouf                                                                                           | rce-ju      | iggiei | r\11      |
| b\observer. js:155:49)<br>Fmitted 'error' event at:                                                                                                    | ce ju       | 188161 | . /11     |
| at Immediates setImmediate (C:\Users\User\AppData\Roaming\npm\node_modules\loopback-cli\node_modules\yee<br>\lib\index.js:433:22)                                                                                                    | oman-g      | genera | ator      |
| at runCallback (timers.js:705:18)<br>at tryOnImmediate (timers.js:676:5)<br>at processImmediate (timers.js:658:5)                                                                                                    |             |        |           |
| C:\User>\cd loopback-getting-started                                                                                                    |             |        | ~         |

# 4.จากนั้นใส่คำสั่งด้านล่างแล้วกดEnter

### cd loopback-getting-started

| at npm                                                                                                    | -      |          | <        |
|----------------------------------------------------------------------------------------------------|--------|----------|----------|
| 64:13)                                                                                                    |        |          | $\sim$   |
| at C:\Users\User\AppData\Roaming\npm\node_modules\loopback-cli\node_modules\async\dist\async, is:969:16                                                                                                    |        |          |          |
| at C:\Users\User\User\AppData\Roaming\npm\node_modules\loopback-cli\node_modules\async\dist\async, is:1137:13                                                                                                    | \$     |          |          |
| at buildResult (C:\leers\leer\parabasis) and buildResult (C:\leers\leers\leer\parabasis) at buildResult (C:\leers\leer\parabasis) at buildResult (C:\leers\leers\leer\parabasis) at buildResult (C:\leers\leers\leers\leer\parabasis) at buildResult (C:\leers\leers\lee | source | -iuggle  | r        |
| \1ib\dao. is:1685:11)                                                                                                    |        | J=88±0   |          |
| at C:\Users\User\AppData\Roaming\npm\node_modules\loopback-cli\node_modules\loopback-datasource-juggley                                                                                                    | ·\lib\ | dao. is: | 1        |
| 699:13                                                                                                    |        |          |          |
| at doNotify (C:\Users\User\AppData\Roaming\npm\node modules\loopback-cli\node modules\loopback-datasou                                                                                                    | ce-iu  | ggler\l  | i        |
| b\observer. is:155:49)                                                                                                    |        |          |          |
| at doNotify (C:\Users\User\AppData\Roaming\npm\node modules\loopback-cli\node modules\loopback-datasoun                                                                                                    | -ce-iu | ggler\1  | i        |
| b\observer, is:155:49)                                                                                                    |        | 00 (-    |          |
| at doNotify (C:\Users\User\AppData\Roaming\npm\node modules\loopback-cli\node modules\loopback-datasoun                                                                                                    | ce-ju  | ggler\1  | i        |
| b\observer.js:155:49)                                                                                                    |        |          |          |
| at doNotify (C:\Users\User\AppData\Roaming\npm\node modules\loopback-cli\node modules\loopback-datasoun                                                                                                    | rce-ju | ggler\1  | i        |
| b\observer. js:155:49)                                                                                                    |        |          |          |
| at doNotify (C:\Users\User\AppData\Roaming\npm\node_modules\loopback-cli\node_modules\loopback-datasoun                                                                                                    | rce-ju | ggler\l  | i        |
| b\observer. js:155:49)                                                                                                    |        |          |          |
| at doNotify (C:\Users\User\AppData\Roaming\npm\node_modules\loopback-cli\node_modules\loopback-datasoun                                                                                                    | rce-ju | ggler\l  | i        |
| b\observer.js:155:49)                                                                                                    |        |          |          |
| Emitted 'error' event at:                                                                                                    |        |          |          |
| at Immediate.setImmediate (C:\Users\User\AppData\Roaming\npm\node_modules\loopback-cli\node_modules\yee                                                                                                    | man-g  | enerato  | r        |
| \lib\index. js:433:22)                                                                                                    |        |          |          |
| at runCallback (timers.js:705:18)                                                                                                    |        |          |          |
| at tryOnImmediate (timers.js:676:5)                                                                                                    |        |          |          |
| at processImmediate (timers.js:658:5)                                                                                                    |        |          |          |
|                                                                                                    |        |          |          |
| C:\Users\User>cd loopback-getting-started                                                                                                    |        |          |          |
|                                                                                                    |        |          |          |
| C: (Users User (Toopback-getting-started>1D model                                                                                                    |        |          |          |
| parning: Found no data sources to attach model. Inere Will be no data-access methods available until datase                                                                                                    | urces  | are at   | <b>v</b> |

### 5.จากนั้นใส่คำสั่งด้านล่างแล้วกดEnter

lb model

```
C:\Users\User>cd loopback-getting-started
C:\Users\User\loopback-getting-started>lb model
Warning: Found no data sources to attach model. There will be no data-access methods available until datasour
ached.
2. Enter the model name: CoffeeSbop
```

5.จะขึ้นให้ใส่ชื่อโมเดลให้ใส่ว่า CoffeeShop

C:\Users\User\loopback-getting-started>lb model Warning: Found no data sources to attach model. There will be no data-access methods available until datasources are a ached. ? Enter the model name: CoffeeShop ? Select model's base class PersistedModel

6.จะขึ้นถามว่าต้องการแนบโมเดลไปแหล่งข้อมูลอื่นไหม ตอนนี้เรามีเพียงแหล่งข้อมูลเบื้องต้นเท่านั้นกดEnterเพื่อ

เลือก PersistedModel แล้วกด Enter

```
? Enter the model name: CoffeeShop
? Select model's base class PersistedModel
? Expose CoffeeShop via the REST API? (Y/n)
```

7.จะขึ้นถามให้กด Enterเพื่อไปขั้นตอนถัดไป

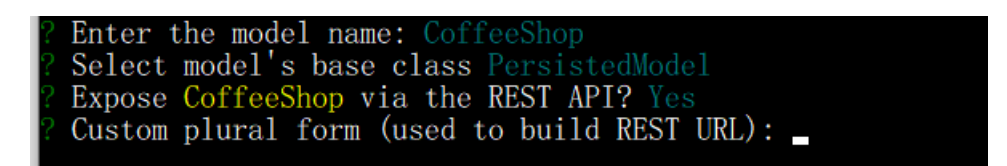

8.จากนั้นให้กด Enter อีกรอบเพื่อใช้ค่าตั้งต้น

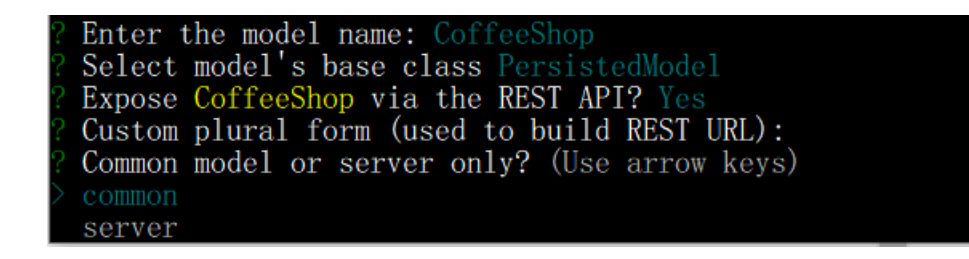

9.จะขึ้นตัวเลือกว่าจะใช้แบบจำลองในserverเท่านั้นหรือจะสร้างบน/common ให้คุณเลือกค่าเริ่มต้นแม้ว่าจะใช้

แค่บนserverก็ตาม

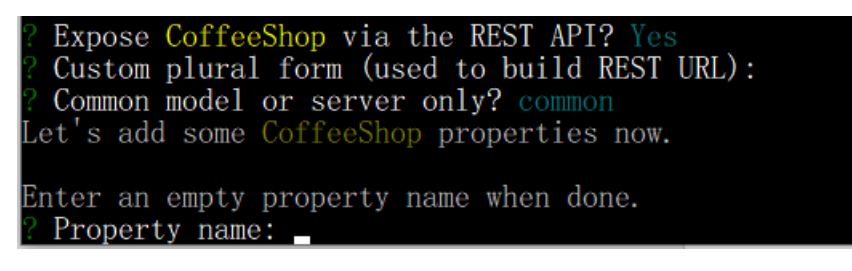

10.จากนั้นจะขึ้นถาม property name ให้ใส่ "name"แล้วกด Enter

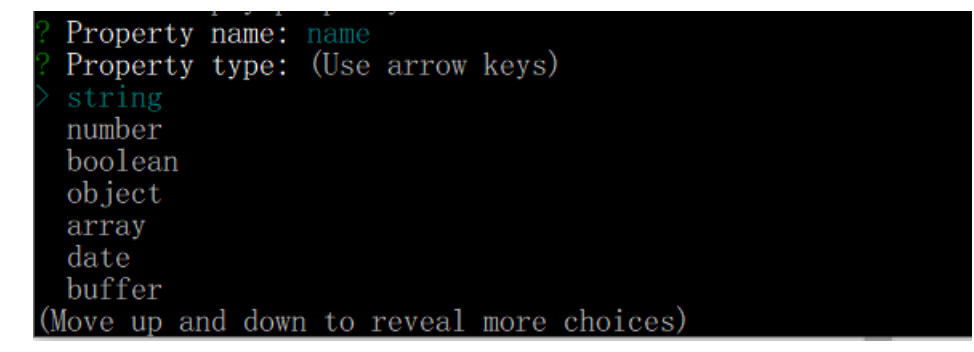

11.จากนั้นให้กด Enter เพื่อเลือกค่าเดิมในตัวเลือก (string)

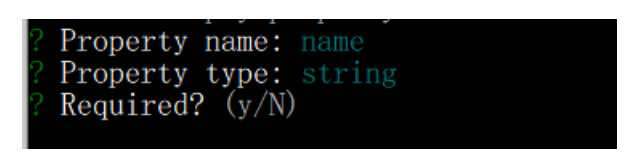

12.แต่ละลักษณะเป็นตัวเลือกหรือต้องการจะตั้งชื่อให้ตอบyเพื่อตั้งชื่อที่ต้องการ

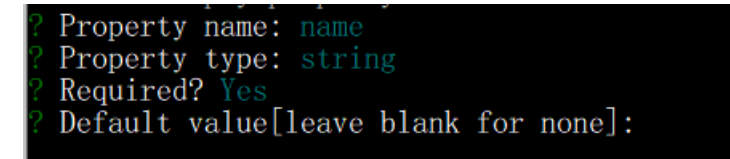

13.จากนั้นให้กด Enter เพื่อเลือกค่าดังเดิม

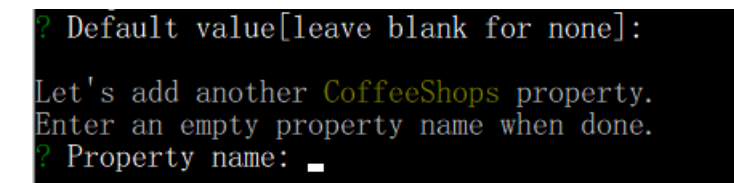

14.จากนั้นให้ตั้งค่าคุณสมบัติอื่นอีกโดยใช้ชื่อว่า "city"

```
Enter an empty property name when done.

? Property name: name

? Property type: string

? Required? Yes

? Default value[leave blank for none]:

Let's add another CoffeeShops property.

Enter an empty property name when done.

? Property name: city

? Property type: string

? Required? Yes

? Default value[leave blank for none]:

Let's add another CoffeeShops property.

Enter an empty property name when done.

? Property name:

C:\Users\User\loopback-getting-started>_
```

15.จากนั้นให้กดEnterเพื่อออกจากการตั้งค่าแบบจำลองเซิฟเวอร์จะสร้างไฟล์ขึ้นมาสองไฟล์คือ coffee-

shop.json ແລະ coffee-shop.js.